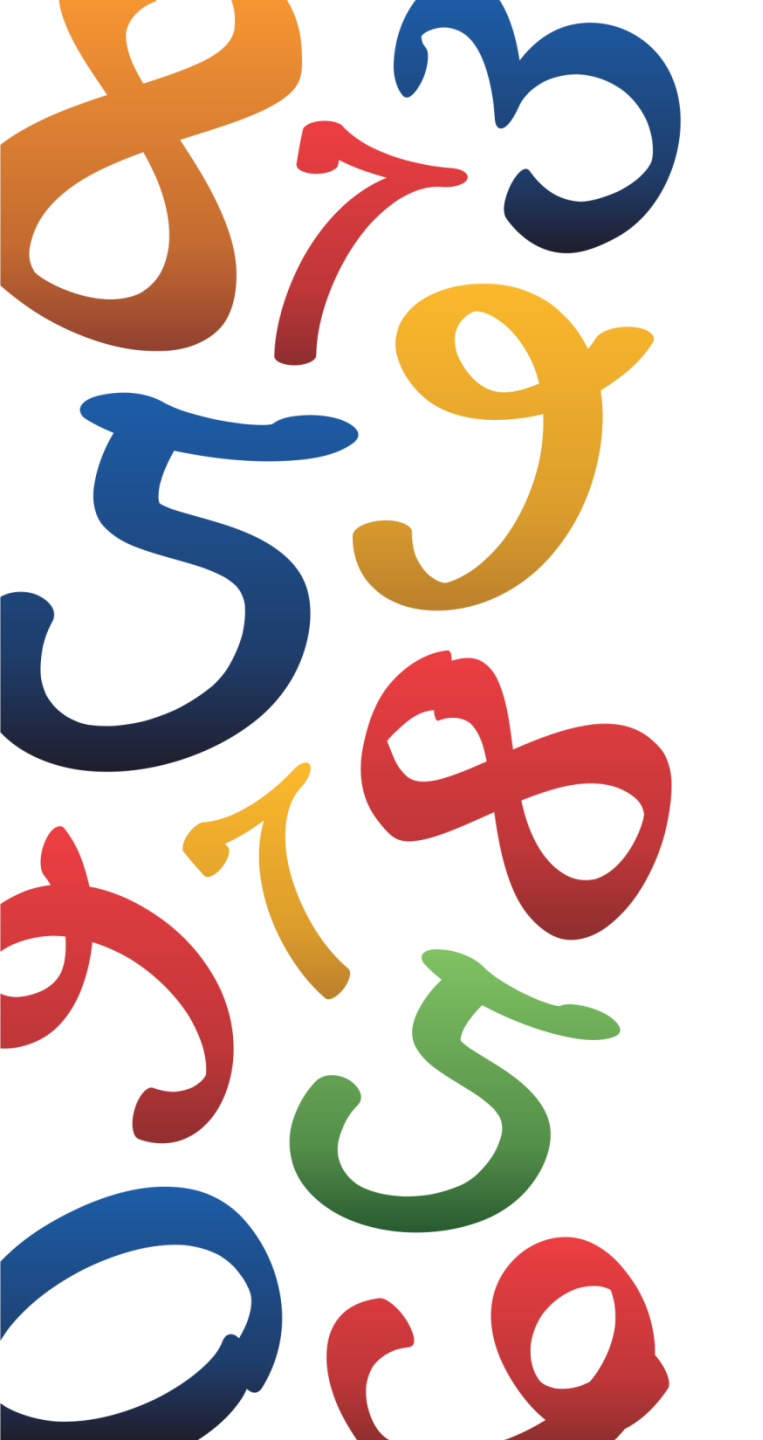

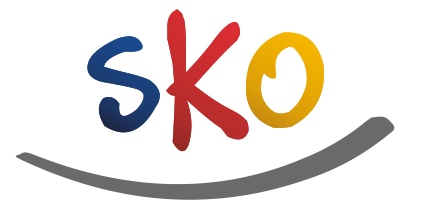

**PKO** Bank Polski

Szkolne Blogi - jak zacząć?

# Zapraszamy do Szkolnych Blogów

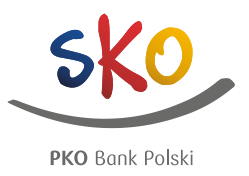

SzkolneBlogi.pl to platforma społecznościowa udostępniona przez PKO Bank Polski szkołom, które uczestniczą w programie SKO.

|    |                                         | 21                                                                                                    |                                                                                             |   | · · · · ·                                                                |   |
|----|-----------------------------------------|----------------------------------------------------------------------------------------------------|---------------------------------------------------------------------------------------------|---|--------------------------------------------------------------------------|---|
|    | PKO Bank Polski                         | WITAJ NA PLATFORMIE BLOG<br>SZKOLNYCH KAS OSZC<br>Załóż blog swojej szkoły, pokaż nam jak oszcz<br>nagrody! Dzięki wirtualnej kronice zaoszczędz<br>przecież o to chodzi w oszczędzaniu! Zobacz ja | DWEJ<br>ZEDNOŚCI<br>ędzasz i wygrywaj<br>sz czas i pieniądze. A<br>kie to proste!<br>WIĘCEJ |   | BLOGI MIESIĄCA<br>SKO DŁUGIE<br>Sowia Góra SP3<br>SKO Lipnica            |   |
| Na | ZNAJDŹ BLOG<br>ajnowsze wpisy na blogac | Gimnazja (21) > Podstawówki (534) >                                                                                                    | Drużyny harcerskie (2) ><br>1 2 3 4 10 >                                                    | • | DSTATNIO ZAŁOŻONE<br>SKO Szkoła Podstawowa w<br>Podhorcach<br>ZS Grabice | Ś |
|    | 80. URODA<br>Wystawa stat<br>@ 43 مع 44 | ZINY SKO W NASZYM BANKU<br>jonama i wirtualna                                                                                                    | PRICE I BUT                                                                                 |   | SKO Brzeznio                                                             |   |

Dzięki Szkolnym Blogom placówki mogą prowadzić autorskie blogi oraz wygrywać nagrody w konkursie "SKO Blog Miesiąca". Prowadzenie bloga jest również premiowane w "Konkursie dla SKO" oraz w "Konkursie dla Opiekunów SKO z okazji Dnia Edukacji Narodowej".

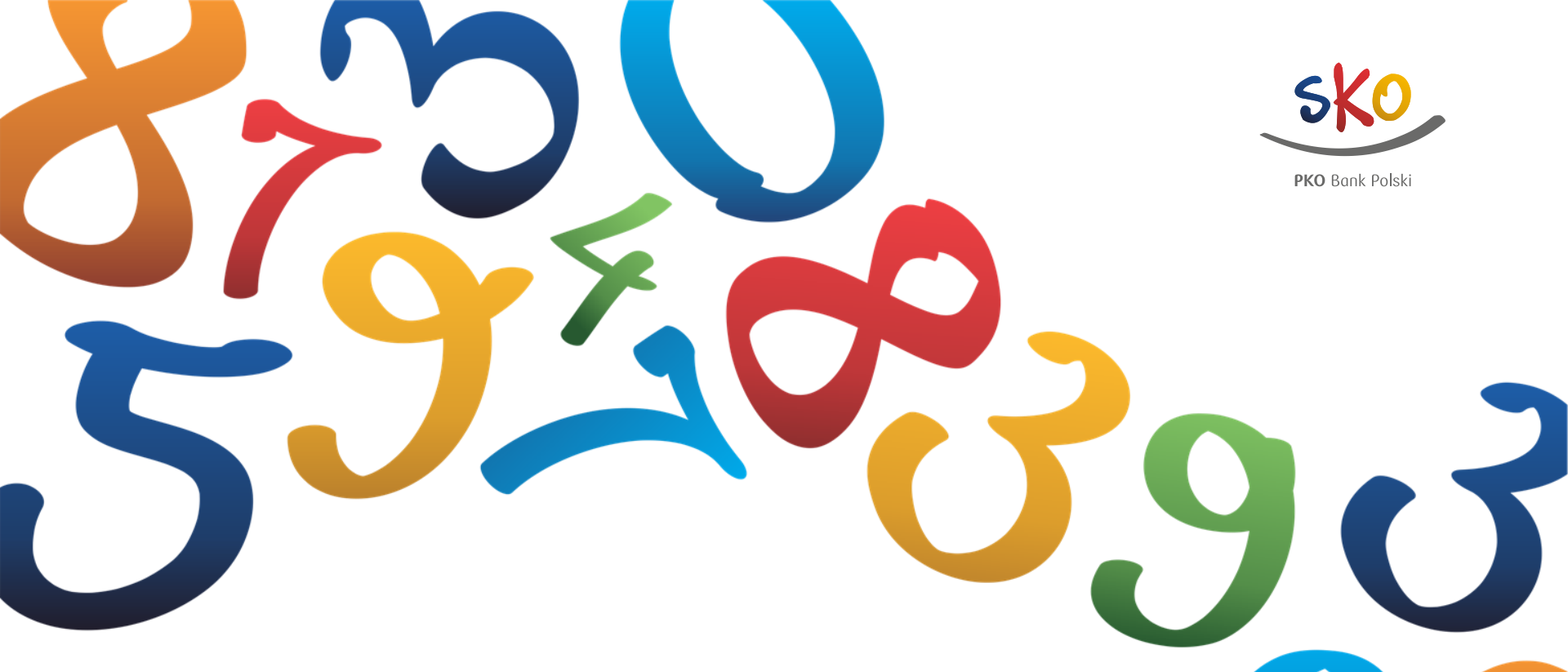

# Jesteś nauczycielem-Opiekunem SKO?

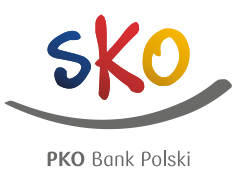

#### Aby rozpocząć przygodę z blogowaniem należy zarejestrować się na stronie www.SzkolneBlogi.pl

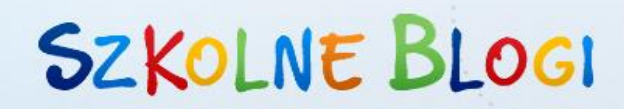

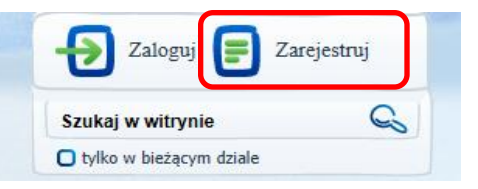

"Zarejestrować się", czyli **poprawnie** wpisać w formularzu zgłoszeniowym:

- nazwę użytkownika tzw. login, czyli Twoje internetowe imię, nie używaj polskich znaków,
- imię i nazwisko, czyli Twoje prawdziwe dane,
- adres szkoły, którą reprezentujesz,
- region bankowy oraz województwo,
- · adres e-mail opiekuna szkoły w oddziale PKO Banku Polskiego w formacie: imię.nazwisko,
- nazwę bloga, która będzie wyświetlać się na wizytówce szkoły,
- rodzaj bloga i awatar zdjęcie, które będzie wyświetlać się przy Twoim loginie,
- swój adres e-mail.

Na koniec kliknij "Zarejestruj".

Wypełnienie formularza zajmuje około 3 minut, a znacznie ułatwia i przyspiesza weryfikację szkoły. W przypadku nieprawidłowego wypełnienia formularza, weryfikacja trwa nawet 2 tygodnie i może zakończyć się odrzuceniem bloga.

### Potwierdzenie danych

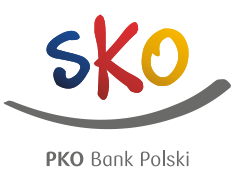

Wejdź na swoją skrzynkę pocztową. Otwórz wiadomość od Szkolnych Blogów. Kliknij w otrzymany link.

Ustal swoje nowe hasło, za pomocą którego będziesz logować się na swoje konto:

- 1. Wpisz login podany podczas rejestracji.
- 2. Wymyśl hasło, które będziesz znać tylko ty. Pamiętaj, żeby zawierało minimum 6 znaków.
- 3. Wpisz je ponownie w oknie poniżej.
- 4. Zapamiętaj swoje hasło.
- 5. Zapisz wprowadzone dane.

#### USTAL NOWE HASŁO

Moj login to
 Wpisz swój login w celu weryfikacji.

Login podany podczas rejestracji

Nowe hasło

Wpisz nowe hasło. Minimum 6 znaków.

•••••

★ Potwierdż hasło

Wpisz ponownie hasło. Upewnij się że oba są identyczne.

ZAPISZ MOJE HASŁO

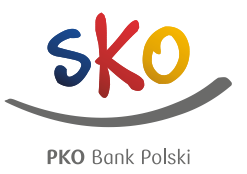

Po weryfikacji bloga wysyłana jest wiadomość e-mail z potwierdzeniem założenia bloga na adres podany w formularzu. Bywa, że poczta automatycznie umieszcza ją w folderze SPAM.

Witaj,

uprzejmie informujemy, że Twoje konto zostało utworzone i blog został zarejestrowany. Możesz zalogować się, aby w pełni korzystać z naszego serwisu i prowadzić blog swojej szkoły. Pamiętaj, że blog będzie brał udział w konkursie SKO Blog Miesiąca.

Adres Twojego bloga: http://szkolneblogipl/nazwa Twojego bloga

Pozdrawiamy, Zespół obsługujący serwis Szkolne Blogi.

# Logowanie do bloga

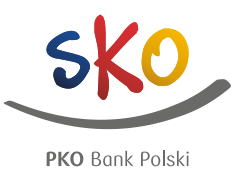

Zarejestruj

Zaloguj

Szukaj w witrynie

Loguj się bezpośrednio na stronie www.SzkolneBlogi.pl.

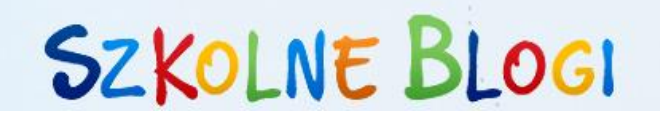

Zaloguj się do serwisu używając podanego podczas rejestracji loginu oraz hasła, które ustawiłeś przy aktywacji konta:

- 1. Wybierz przycisk "Zaloguj się" (w prawym górnym rogu serwisu).
- 2. Wpisz login i hasło.
- 3. Kliknij "Zaloguj".

Po zalogowaniu możesz uzupełnić wizytówkę szkoły i dodać zdjęcie profilowe:

- 1. W prawym górnym rogu wybierz pole "Mój blog".
- 2. Umieść krótką informację na temat szkoły i prowadzonego bloga.
- 3. Wybierz i wgraj zdjęcie, które reprezentować będzie Twoją szkołę.

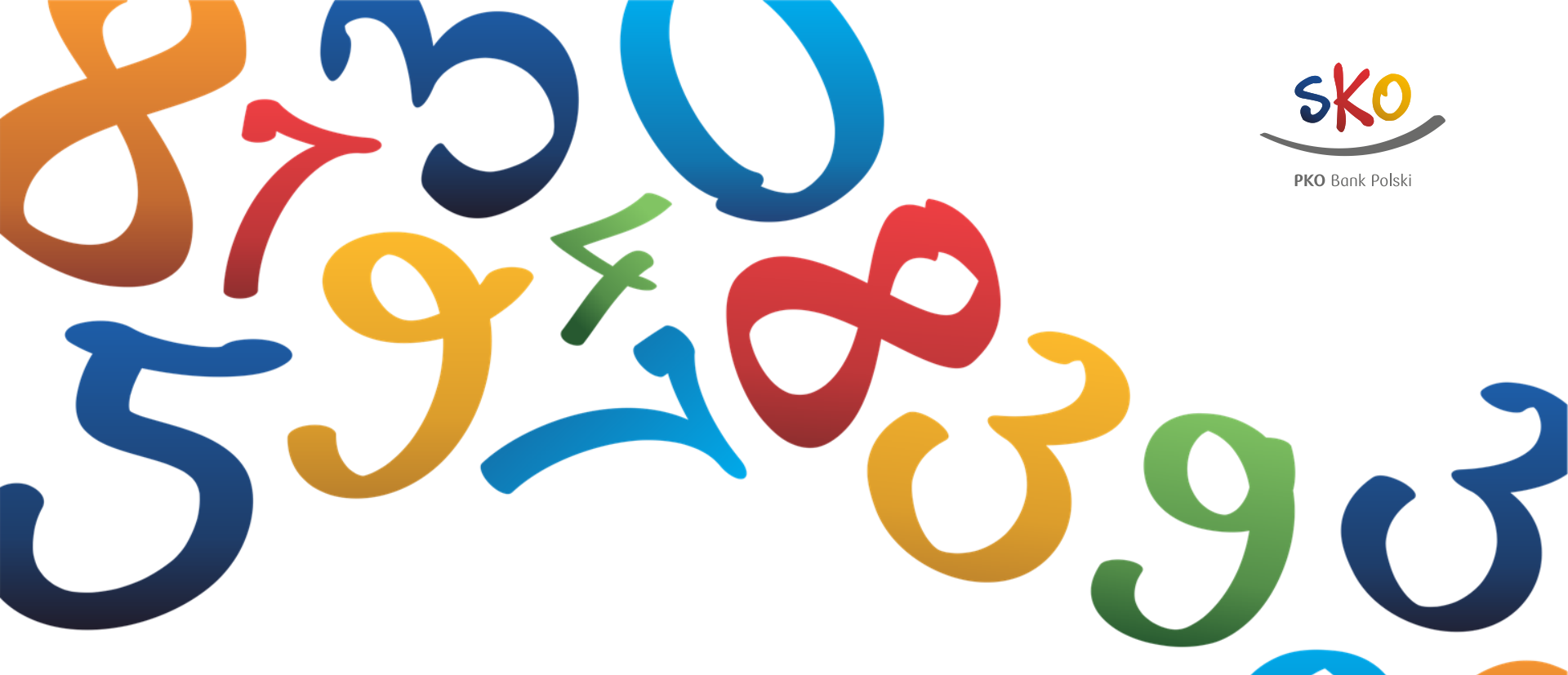

Jesteś uczniem, rodzicem lub po prostu lubisz Szkolne Kasy Oszczędności?

# Bądź na bieżąco

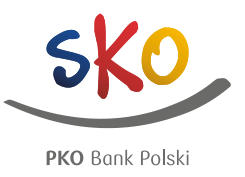

#### Jeśli chcesz wiedzieć, co się dzieje w szkołach, które należą do SKO – zarejestruj się do Szkolnych Blogów.

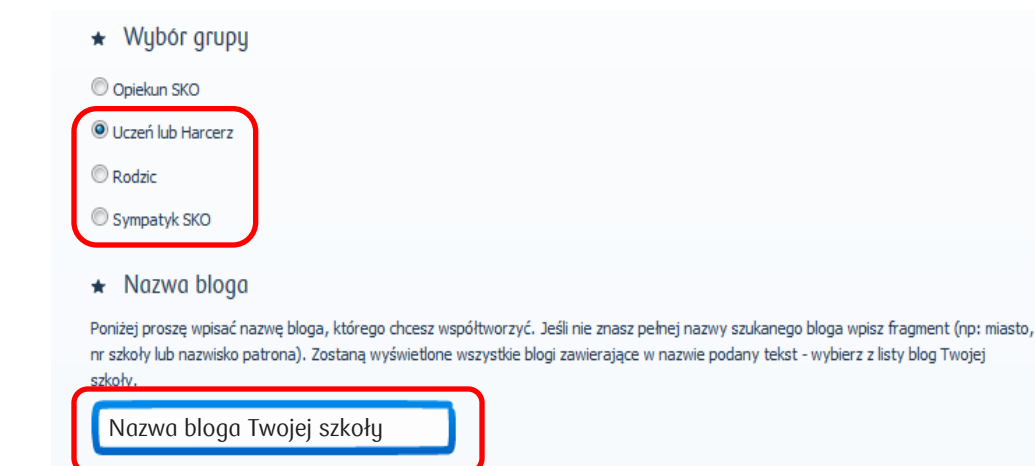

- 1. Na stronie głównej kliknij "Zarejestruj".
- 2. Wypełnij pole z loginem i imieniem i nazwiskiem.
- 3. Wybierz grupę, która najbardziej do Ciebie pasuje.
- 4. Wprowadź nazwę bloga, który chcesz współtworzyć.
- 5. Wypełnij poprawnie pozostałe pola.
- 6. Kliknij "Zarejestruj" na dole strony.

#### Otwórz wiadomość e-mail wysłaną przez Szkolne Blogi i postępuj zgodnie z instrukcjami w niej zawartymi.

### Potwierdzenie danych

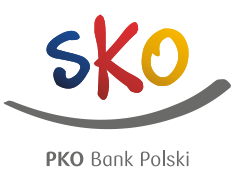

Wejdź na swoją skrzynkę pocztową. Otwórz wiadomość od Szkolnych Blogów. Kliknij w otrzymany link.

Ustal swoje nowe hasło, za pomocą którego będziesz logować się na swoje konto:

- 1. Wpisz login podany podczas rejestracji.
- Wymyśl hasło, które będziesz znać tylko ty.
  Pamiętaj, żeby zawierało minimum 6 znaków.
- 3. Wpisz je ponownie w oknie poniżej.
- 4. Zapamiętaj swoje hasło.
- 5. Zapisz wprowadzone dane.

#### USTAL NOWE HASŁO

★ Mój login to Wpisz swój login w celu weryfikacji.

Login podany podczas rejestracji

Nowe hasło

Wpisz nowe hasło. Minimum 6 znaków.

•••••

★ Potwierdź hasło

Wpisz ponownie hasło. Upewnij się że oba są identyczne.

ZAPISZ MOJE HASŁO

# Logowanie do Szkolnych Blogów

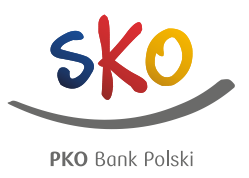

Zarejestruj

Zalogui

Szukaj w witrynie

Loguj się bezpośrednio na stronie www.SzkolneBlogi.pl.

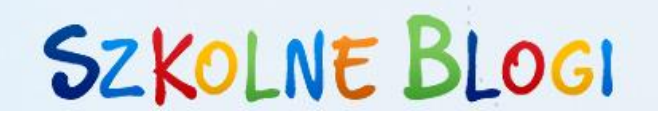

Zaloguj się do serwisu używając podanego podczas rejestracji loginu oraz hasła, które ustawiłeś przy aktywacji konta:

- 1. Wybierz przycisk "Zaloguj się" (w prawym górnym rogu serwisu).
- 2. Wpisz login i hasło.
- 3. Kliknij "Zaloguj".

Po zalogowaniu możesz uzupełnić wizytówkę szkoły i dodać zdjęcie profilowe:

- 1. W prawym górnym rogu wybierz pole "Edycja profilu".
- 2. Umieść krótką informację na swój temat.
- 3. Wybierz i wgraj zdjęcie, które będzie reprezentować Cię na platformie SzkolneBlogi.pl.

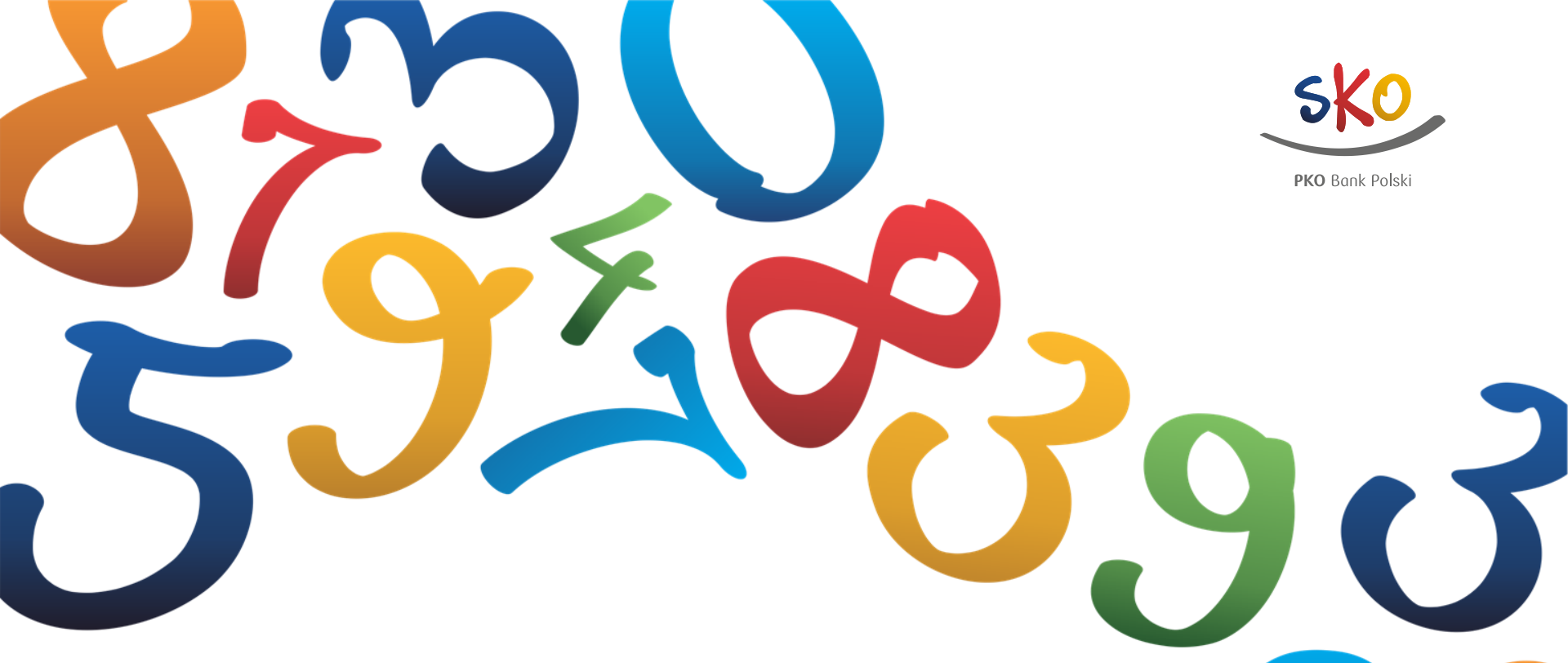

# Warto wiedzieć przed rozpoczęciem blogowania...

#### Komentarze

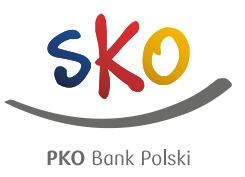

Nawet jeśli nie masz jeszcze konta w serwisie, możesz komentować treści dodane przez innych użytkowników. Pamiętaj, żeby Twoje komentarze były zgodne z zasadami netykiety.

Pod każdym wpisem znajdziesz okienko "Komentarz":

- 1. Wpisz treść komentarza i jego temat.
- 2. Podaj imię lub charakterystyczny dla siebie login.
- Rozwiąż równanie, które znajduje się pod treścią komentarza. Wynik możesz przeciągnąć myszką lub wpisać za pomocą klawiatury.
- 4. Naciśnij przycisk "Skomentuj".

Możesz także odpowiadać na komentarze innych użytkowników – wtedy kliknij "Odpowiedz" przy danym komentarzu i wpisz swoją wypowiedź.

| Imię                                          |  |
|-----------------------------------------------|--|
|                                               |  |
| Przeciągnij wynik działania, aby skomentować: |  |
| 3 - 1 = A. 2<br>B. 9 SKOMENTUJ                |  |

Komentarze służą wymianie informacji ogólnych, które dotyczą lub odnoszą się do wszystkich użytkowników. Jeśli Twoje zagadnienie dotyczy tylko Ciebie, skorzystaj z formularza kontaktowego.

## Netykieta

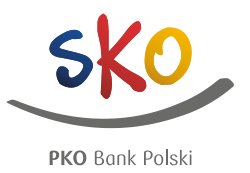

#### Emotikony

Emotikona – złożenie dwóch lub więcej znaków interpunkcyjnych, które swoim kształtem nawiązuje do ludzkiej twarzy. Wyraża emocje, nastroje i drobne gesty. Najpopularniejsze z nich to:

- :) uśmiech,
- :D szeroki uśmiech, radość,
- ;) puszczenie oka,
- :P pokazanie języka.

Twoje teksty czytają dzieci, ich rodzice, Twoi koledzy i koleżanki z pracy, dyrektor szkoły i wiele innych osób. Żadnej z tych osób nie okazywałbyś wielkiej radości ani nie pokazywałbyś języka, gdybyś spotkał ją na ulicy. Bezpiecznie jest używać zwykłego, miłego uśmiechu. "Masz to jak w banku" – co to oznacza?

W banku nasze pieniądze są bezpieczne i pewne. Stąd powiedzenie "pewne jak w banku"

Często rodzice czy dziadkowie mówią, że coś jest "pewne jak w banku". Nie do końca jednak wiecie, co to oznacza?

W banku wpłacone pieniądze są bezpieczne. Nikt poza Waszymi rodzicami nie ma do nich dostępu. Dlatego mówi się, że pieniądze są tam pewne. Bank jest sumienny, poważny i dotrzymuje terminów. Te same cechy odnoszą się do powiedzenia "pewny jak w banku". Jeśli rodzice obiecali Wam wycieczkę czy spacer w weekend i powiedzieli, że pójdziecie "jak w banku", to najprawdopodobniej tak się stanie.

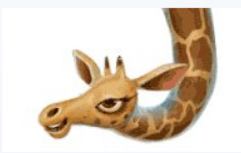

Zabierzecie Lokatkę ze sobą? :)

## Netykieta

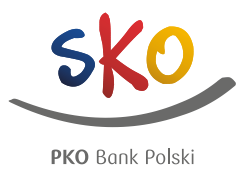

WIELKIE LITERY

Zgodnie z obowiązującym w Internecie kodeksem zasad WIELKIE LITERY oznaczają krzyk. Używaj ich ostrożnie i tylko w jednoznacznym, oczywistym kontekście. Nie chcesz przecież, by Twój czytelnik poczuł się obrażony.

#### Regulamin

Zapoznaj się z regulaminem strony, na której się udzielasz. Bez względu na to, czy publikujesz wpisy, czy tylko komentujesz, musisz wiedzieć, co jest dozwolone, a co nie. Zwykle regulaminy zakazują zamieszczania treści: rasistowskich, politycznych, religijnych, dyskryminujących mniejszości itd. Regulamin Szkolnych Blogów również zakazuje tego typu treści, nawet jeśli są to dowcipy lub piosenki.

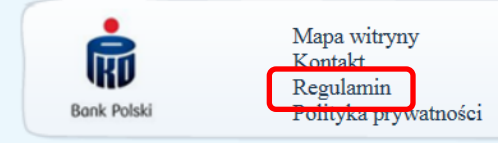

Dzień Edukacji Narodowej

"Wielkim kunsztem wykazuje się nauczyciel, który potrafi sprawić, że twórcze wyrażanie siebie i nabywanie wiedzy staje się źródłem radości."

Albert Einstein

W tym wyjątkowym dniu życzymy wszystkim nauczycielom-Opiekunom SKO słonecznego uśmiechu na twarzach, spełnienia i satysfakcji w życiu zawodowym oraz prywatnym.

Wasz wielki kunszt widzimy i doceniamy każdego dnia, a dziś mówimy jeszcze DZIĘKUJEMY!

Dziękujemy za Wasze zaangażowanie, kreatywność, ponadprzeciętną aktywność i pasję. To dzięki Wam nabywanie wiedzy staje się dla uczniów źródłem radości.

© PKO Bank Polski 2015

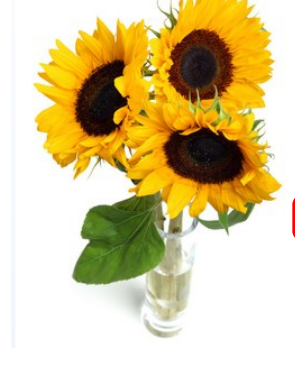

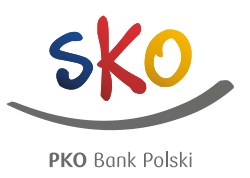

#### Masz pytania, wątpliwości? Pisz do nas!

Jeśli w naszym poradniku "Jak założyć blog" nie znajduje się odpowiedź na nurtujące Cię pytanie – napisz do administratora Szkolnych Blogów. Użyj kwestionariusza kontaktowego, który znajduje się na dole strony.

|                      | Bank Polski Polityka prywatności                                                                                                    | © PKO Bank Polski 2015                                                                                                    |
|----------------------|----------------------------------------------------------------------------------------------------|----------------------------------------------------------------------------------------------------|
| 1.<br>2.<br>3.<br>4. | Wpisz swoje imię i nazwisko.<br>Podaj adres e-mail, na który chcesz<br>otrzymać odpowiedź.<br>Uzupełnij temat wiadomości.<br>Krótko opisz z czym się do nas<br>zwracasz. | Wpisz swoje imię i nazwisko<br>* E-moil<br>Wpisz swój adres e-mail<br>* Temot<br>* Wiodomość<br>Wpisz wiadomość, którą chcesz wysłać. |
| 5.                   | Kliknij "Wyślij".                                                                                                    | Wyślij                                                                                                    |

# DZIĘKUJĘ 🕑

W razie dodatkowych pytań skontaktuj się z administratorem portalu za pomocą formularza na dole strony <u>www.SzkolneBlogi.pl</u>

Biuro Młodego Klienta

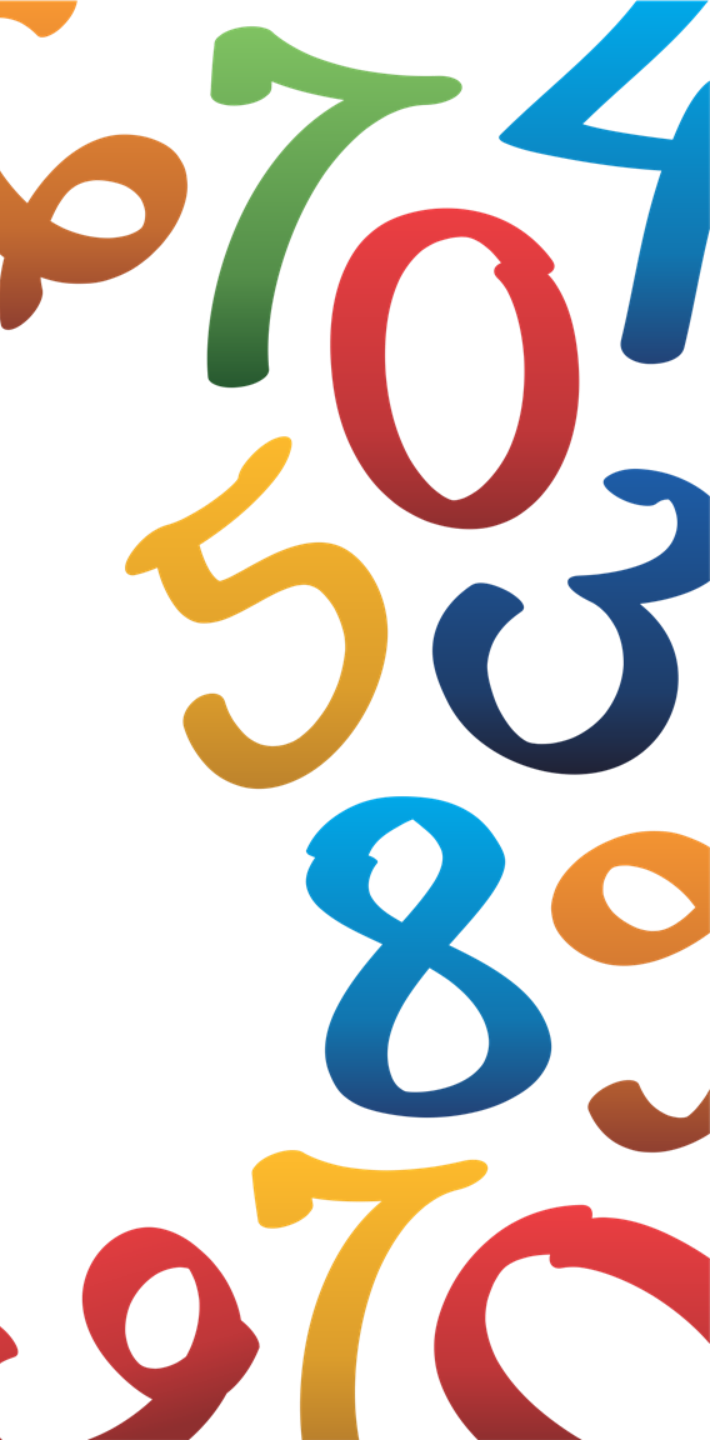